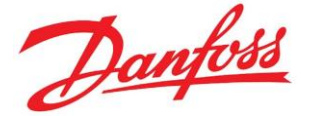

# Trouver un certificat ou une déclaration de conformité pour un compresseur

Publication Janvier 2021

#### Mention légale :

Les informations données ci-dessous sont un résumé de données disponibles dans la documentation Danfoss. Pour toute information plus détaillée, veuillez consulter les guides d'application ou tout autre document utile. Vous pouvez aussi contacter nos spécialistes du support technique à l'adresse <u>CSCFrance@danfoss.com</u>

#### Contexte :

Vous recherchez un certificat ou une déclaration de conformité pour un compresseur.

Le compresseur peut avoir été produit récemment ou bien être ancien.

Vous allez d'abord devoir déterminer l'année de fabrication du compresseur.

Vous pourrez ensuite facilement retrouver les certificats sur les sites ou logiciel mis à votre disposition.

### Etape 1 : Détermination de l'année de fabrication du compresseur

Voici un exemple de plaque signalétique de compresseur.

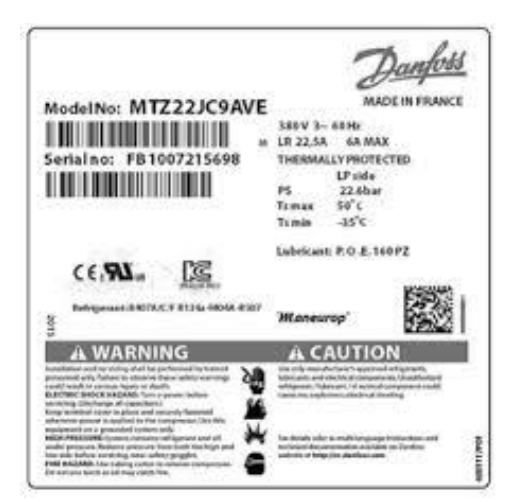

Relever le numéro de série (ou Serial No) qui est composé d'une série de lettres et de chiffres.

#### Les deux premières lettres définissent l'année et le mois de fabrication.

<u>Première lettre</u> = année (plusieurs années peuvent correspondre – l'âge de l'installation permet généralement d'identifier laquelle est la bonne) <u>Seconde lettre</u> = mois

EXEMPLE : FB1007215698

Le F est l'année : 2015 ou 1995 Le B est le mois de Février

| 1990     | A | 2000 | L |   | 2010     | A |  | 2020 | L |
|----------|---|------|---|---|----------|---|--|------|---|
| 1991     | В | 2001 | M |   | 2011     | B |  | 2021 | M |
| 1992     | C | 2002 | N |   | 2012     | C |  | 2022 | N |
| 1993     | D | 2003 | Р |   | 2013     | D |  | 2023 | Ρ |
| 1994     | E | 2004 | Q |   | 2014     | E |  | 2024 | Q |
| 1995     | F | 2005 | R |   | 2015     | F |  | 2025 | R |
| 1996     | G | 2006 | S |   | 2016     | G |  | 2026 | S |
| 1997     | н | 2007 | T |   | 2017     | н |  | 2027 | T |
| 1998     | J | 2008 | U |   | 2018     | J |  | 2028 | U |
| 1999     | K | 2009 | V |   | 2019     | K |  | 2029 | V |
|          |   |      |   | _ |          |   |  |      |   |
| January  |   |      | A |   |          | G |  |      |   |
| February |   |      | В |   |          | н |  |      |   |
| March    |   |      | C |   |          | J |  |      |   |
| April    |   |      | D |   | October  |   |  |      | K |
| May      |   |      | E |   | November |   |  |      | L |
| June     |   |      | F |   |          | M |  |      |   |

### **Etape 2 : Recherche du certificat**

Deux sources d'information sont mises à votre disposition :

- Espace Technique (faq.danfoss.fr)
- Coolselector (version en ligne ou application à installer sur PV)

## **ESPACE TECHNIQUE**

Vous pouvez vous rendre sur l'espace technique en tapant www.faq.danfoss.fr dans un navigateur internet ou en cliquant sur ce lien

https://www.danfoss.com/fr-fr/service-and-support/fix-and-troubleshooting/cooling-supportfor-wholesalers-and-installers/faq/

Une fois sur l'espace technique, vous trouverez une rubrique dédiée aux compresseurs : Plusieurs onglets sont disponibles dans cette rubrique dont l'onglet « certificats » :

| Compresseurs |  |
|--------------|--|
|              |  |
| $\checkmark$ |  |
| Certificats  |  |

- Compresseurs Danfoss en cours de validité
- Compresseurs Danfoss archivés
- Compresseurs Secop

Vous retrouvez tous <u>les certificats en cours de validité</u> (pour les compresseurs produit récemment), <u>les certificats archivés</u> (pour les compresseurs anciens) et aussi les certificats pour les compresseurs Secop.

Pour les compresseurs anciens, le titre du certificat indique l'année de publication du document ; bien vérifier que le document est antérieur à la date de production du compresseur.

# **COOLSELECTOR**

Le lien pour le téléchargement de l'application se trouve sur l'espace technique ou en cliquant <u>ici</u> :

Une fois dans CoolSelector, choisir la famille du produit, ici les compresseurs

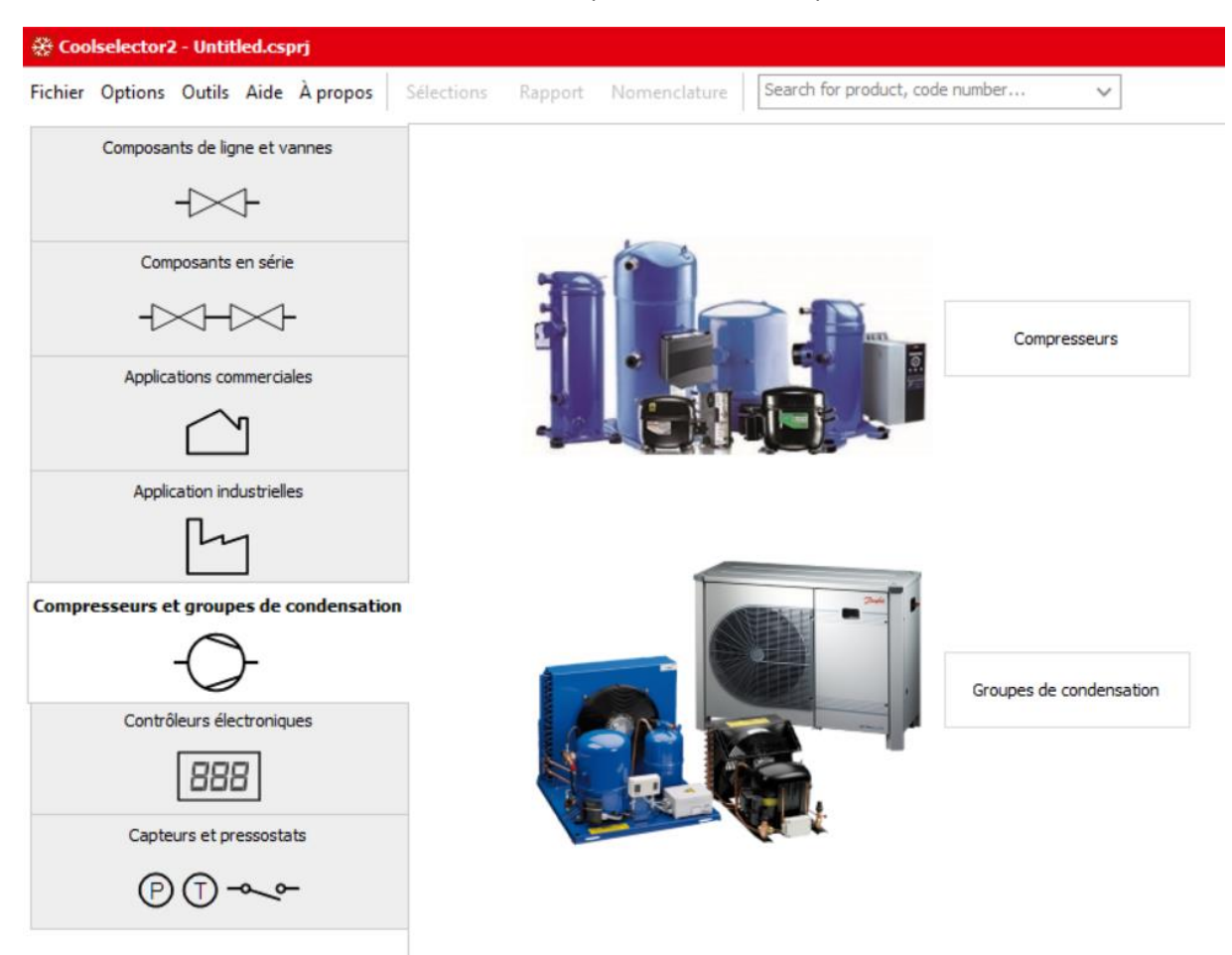

| Compresseurs 1 × + Nouveau                                                                                                    |                                                    |                                                                                          |                                    |                              |                        |                         |                                |                         |                     |             |
|----------------------------------------------------------------------------------------------------|----------------------------------------------------|------------------------------------------------------------------------------------------|------------------------------------|------------------------------|------------------------|-------------------------|--------------------------------|-------------------------|---------------------|-------------|
| 5 Sélectionner le compresseur :                                                                                                    | Conditions de fonctionnement                       |                                                                                          |                                    |                              |                        |                         |                                |                         |                     |             |
| Application :                                                                                                    | Puissance requise:                                 |                                                                                          | Évaporation :                      |                              | Condensation :         |                         |                                |                         |                     |             |
| ✓ Réfrigération ✓ Chauffage                                                                                                    | Puissance frigorifique :                           | ∨ 10.00 kW                                                                               | Température de point de rosée      | e: -10.0 °C                  | Température de po      | point de rosée : 🛛 🗸    | 30.0 °C                        |                         |                     |             |
| ✓ Basse température, LT                                                                                                    | Afficher tous les mo                               |                                                                                          | Surchauffe utile :                 | 8.0 K                        | Sous-refroidissemen    | t:                      | 2.0 K                          |                         |                     |             |
| V Température moyenne, MT                                                                                                    | Afficher : 1                                       | .1 🗢 modèles                                                                             | Surchauffe additionnelle :         | 0 K                          | Sous-refroidissemen    | t additionnel :         | 0 K                            |                         |                     |             |
| Haute temperature, HI Conditionnement d'air / Réversible                                                                                                    | Conditions nominales :                             |                                                                                          | Température des gaz de r           | etour : -2.0 ℃               | Sous-refroidissemen    | t total :               | 2.0 K                          |                         |                     |             |
| Fluide frigorigène :                                                                                                    | Personnalis                                        | er •                                                                                     |                                    |                              | Température du liqu    | ide (sans glissement) : | 28.0 °C                        |                         |                     |             |
| Tous                                                                                                    | ✓ Sélection : MTZ018-4, R1                         | 34a. La condition de fr                                                                  | onctionnement se situe en de       | hors de l'enveloppe. I       | Le résultat du calcul  | est approximatif e      | t uniquement pour inf          | ormation.               |                     |             |
| Almentation électrique :                                                                                                    | Sélectionné Modèle Techn                           | ologie Configuration F                                                                   | Fluide frigorigène Régulation de l | a puissance Vitesse [rpi     | m] Refroidissement [ki | N] COP refroidissem     | ent [W/W] Chauffage [          | kW] COP chauffage [W/W] | Puissance [kW] In   | ntensité [/ |
| ● 50 Hz ○ 60 Hz ○ CC                                                                                                    | MTZ018-4 4                                         | piston. Unique                                                                           | R134a                              | Vitesse fixe : 2             | 900 1.                 | 519                     | 2.48                           | 2.131 3.48              | 0.613               | 1.8         |
| Tous 👻                                                                                                    |                                                    |                                                                                          |                                    |                              |                        |                         |                                |                         |                     |             |
| V Å piston     Scroll       Vitesse fixe     Vitesse fixe       Vitesse variable     Vitesse variable       Economiseur/Injection liquide     Vitesse variable | Performances Plage Dé Sélectionner le n° de code : | tails des performances                                                                   | Informations Remarques             |                              |                        |                         |                                |                         | Réinitialiser les f | litres      |
| Filtres produit :                                                                                                    | national and                                       |                                                                                          |                                    |                              | -                      |                         |                                |                         |                     | 7           |
| Anciens modèles                                                                                                    | MT719_4/T MT719                                    |                                                                                          | Datalark                           | Protection interne           |                        | A viccor                | 2/0" fare CAE                  | Corre                   | Blass               | 1           |
| Configurations avec montage en parallèle                                                                                                    | MT218-4VM MT218                                    | JA46VE 12                                                                                | Rotolock                           | Protection interne           | contre les surcharges  | A visser                | 3/8" flare SAE                 | Cosse                   | Bleu                | a           |
| MTZ018-4, R134a V X                                                                                                    |                                                    |                                                                                          |                                    |                              |                        |                         |                                |                         |                     |             |
| -                                                                                                    | Documents et visu                                  | els                                                                                      |                                    |                              |                        |                         |                                |                         |                     |             |
|                                                                                                    | Pièces détachées                                   | Pièces détachées Pièces détachées disponibles (double-cliquer pour ajouter au rapport) : |                                    |                              |                        | F                       | Pièces détachées sélectionnées | (double-cliquer pour    | r retirer i         |             |
|                                                                                                    | Type                                               |                                                                                          | Description                        |                              | <u>^</u>               |                         |                                | Type Description Numér  | o de code           |             |
|                                                                                                    |                                                    | Capot de la boite électri                                                                | rique Couver                       | de + clip pour boîtier élect | trique 80 x 96 mm      | Ajo                     | uter au rapport ->             |                         |                     |             |
|                                                                                                    | -                                                  | <                                                                                        |                                    |                              |                        | >                       |                                |                         |                     |             |

En sélectionnant le modèle, vous arrivez sur la fiche du produit. Aller sur l'onglet « Informations » puis « documents et visuels ». Tous les documents disponibles apparaissent dont les certificats pour les compresseurs produits récemment.

Coolselector ne donne pas accès aux certificats archivés des compresseurs anciens.

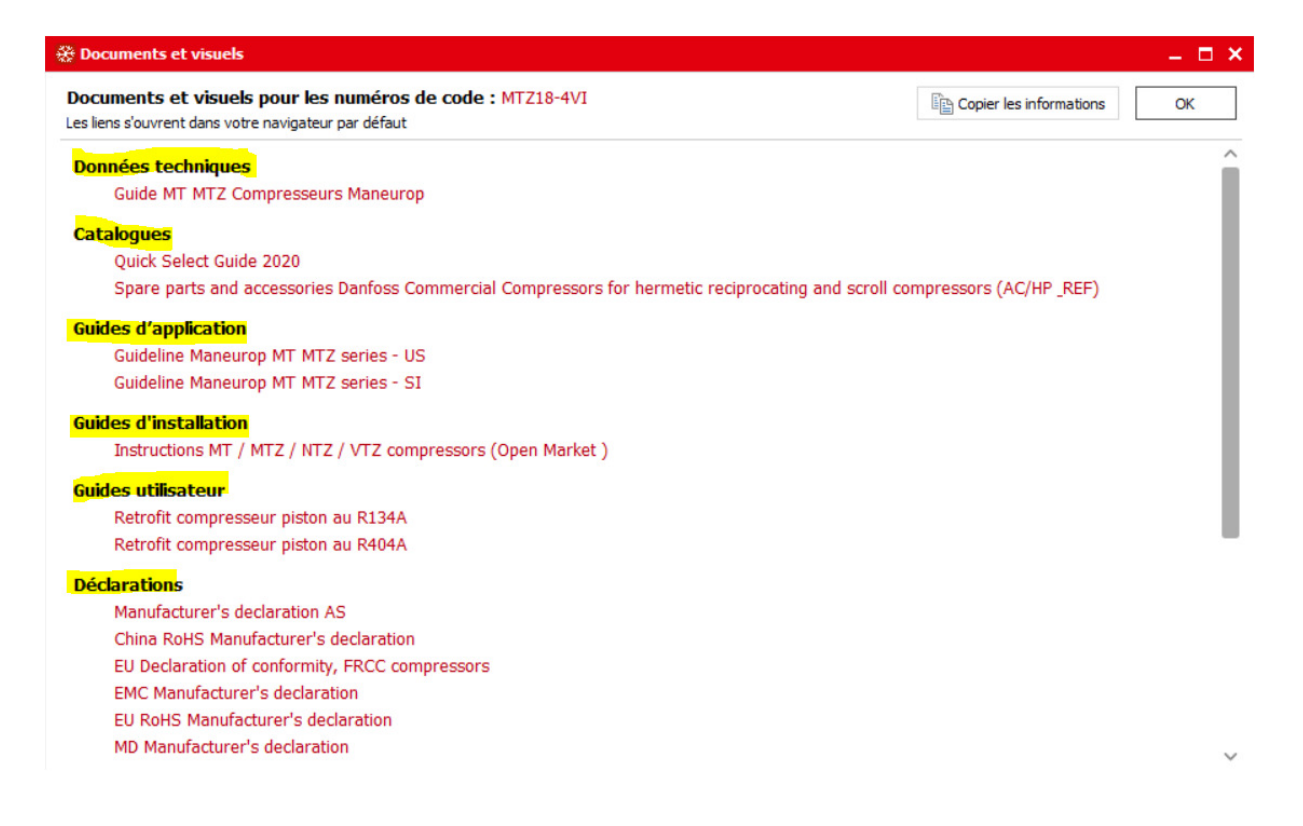